# **Ø**VITec

## Aktivera Inyettkopplingen

Lathund Ekonomi

Reviderad: 2025-01-24

### Innehållsförteckning

| Aktivera Inyettkopplingen                                  | 1 |
|------------------------------------------------------------|---|
| Lathund Ekonomi                                            | 1 |
| Vad krävs för att komma i gång med kopplingen till Inyett? | 3 |
| Aktivering av Inyettkopplingen                             | 3 |

### Vad krävs för att komma i gång med kopplingen till Inyett?

Funktionen ingår i Ekonomi, men du behöver ha ett avtal med Inyett. Avtalet är förknippat med en kostnad hos Inyett. Läs mer här>> <u>https://www.inyett.se/stories/vitec</u>

När du har tecknat avtal med Inyett och fått tillgång till din API-nyckel så klistrar du in den under Administration/Systeminställningar/Inyett API

I samråd med Inyett har vi valt att lägga inställningen på global nivå. Det är alltså inte möjligt att ha olika API-nycklar för olika bolag som finns i samma databas. Det är inte heller möjligt att undanta bolag från att skicka sina betalningar till Inyett om Inyett-kopplingen är aktiv i databasen. Om du vill använda Inyettkopplingen så gör du alltså det för alla leverantörsbetalningar till fil som skapas i databasen.

#### Aktivering av Inyettkopplingen

| ≡ 👪 ← Sys                                           | steminställningar              |                                  | 🚯 Testmiljö 🗾 🕑 Demo-Kalle 🗄 |
|-----------------------------------------------------|--------------------------------|----------------------------------|------------------------------|
| Filtjänster ^                                       | Tjänster och Api:er Inyett API |                                  |                              |
| SFTP                                                | Inyett api                     |                                  | ^                            |
| Pagero filöverföring<br>Signering och<br>kryptering | API-nyckel                     | O Test och Urveckängsmiljö ⊙     | Aktiv  Testa uppkoppling 5   |
| Tjänster och api:er \land                           | Batchreferens 3                | Skicka en betalning per batch () |                              |
| Microsoft Graph                                     |                                | 4                                |                              |
| Pagero API<br>Inyett API                            |                                |                                  |                              |

- 1. Här klistrar du in den API-nyckel du har fått
- 2. Visas bara när du är i en testmiljö. Används när man vill köra mot Inyetts testmiljö. Förutsätter att man har tillgång till Inyetts testmiljö vilket ni normalt inte har. Används däremot av Vitec vid tester.
- 3. Ange referens, tex ert bolagsnamn för att varje batch till Inyett ska bli unik. Om ni bara har en produktionsmiljö, dvs ingen testmiljö av Ekonomi och inte flera produktionsmiljöer av Ekonomi är det inget krav att fylla i något här. Om ni har flera miljöer, tex test och produktion, måste ni ange olika referenser i de olika miljöerna för att inte riskera batch-krockar. Förslag vid produktion och test är tex XXXXProd och XXXXTest där XXXX ersätts av tex ert bolagsnamn. Förslag vid flera produktionsmiljöer med samma API-nyckel är varje miljös populärnamn hos er.
- 4. När denna är påslagen skapas en batch per betalning till Inyett vilket medför att enbart denna betalning tas bort hos Inyett om betalningen ångras i Ekonomi. Om denna är avslagen blir det samma batchnummer på alla betalningar som skapas vid samma tillfälle vilket gör att alla de betalningarna tas bort hos Inyett om en av dem ångras i Ekonomi. Rekommendationen är att ha denna **påslagen** om inget annat sägs av Vitec eller Inyett.
- 5. Ange att kopplingen är aktiv.
- 6. Spara (se bild nedan)

|                        | ÷           | Systen    | ninställningar                                                                                                    | O Testmişõ | P O Demo 🕴          |
|------------------------|-------------|-----------|----------------------------------------------------------------------------------------------------|------------|---------------------|
| Fitjänster             |             | . 1       | Tjinster och Apice treyet API                                                                                                    |            |                     |
| SFTP                   |             |           | tiyett (k)                                                                                                    |            | ^                   |
| Pagero fi              | löverföring | 9         |                                                                                                    | - Akti     | 🗢 Testa uppkoppling |
| Signering<br>kryptarin | g och<br>g  |           | and a set of the strength of the strength of t |            |                     |
| Tjänster oc            | h apiser    | <b>^</b>  | Tealar () 🖬 Tealar a second of teal ()                                                                                                    |            |                     |
| Nicrosof<br>Pagero A   | PI          |           |                                                                                                    |            |                     |
| Inyett AP              |             |           |                                                                                                    |            |                     |
|                        |             |           |                                                                                                    |            |                     |
|                        |             |           |                                                                                                    |            |                     |
|                        |             |           |                                                                                                    |            |                     |
|                        |             |           |                                                                                                    |            |                     |
|                        |             |           |                                                                                                    |            |                     |
|                        |             |           |                                                                                                    |            |                     |
|                        |             |           |                                                                                                    |            |                     |
|                        |             |           |                                                                                                    |            |                     |
|                        |             |           |                                                                                                    |            |                     |
|                        |             |           |                                                                                                    | •          |                     |
|                        |             |           |                                                                                                    | , second   |                     |
|                        |             |           |                                                                                                    |            |                     |
|                        |             |           |                                                                                                    |            | $\mathbf{i}$        |
|                        |             |           |                                                                                                    |            |                     |
| A Det fir              | ns ospar    | rade ändr | trajir                                                                                                    |            | Avbryt Spara        |

Testa uppkopplingen när du har lagt in alla värden och sparat så att du vet att uppkopplingen är OK.

| ≡ 👪 ← Syste                           | eminställningar                |       |                                 | Testmiljö | Marie test 3            |
|---------------------------------------|--------------------------------|-------|---------------------------------|-----------|-------------------------|
| Filtjänster ^                         | Tjänster och Api:er Inyett API |       |                                 |           |                         |
| SETP                                  | Inyett api                     |       |                                 |           | Â                       |
| Pagero filöverföring<br>Signering och | ADI- muchai                    |       |                                 | •         | Aktiv Testa uppkoppling |
| kryptering                            | API-nyoke                      | 0     |                                 |           |                         |
| Microsoft Graph                       | Batchreferens                  | 0     | Skicka en betalning per batch 🕧 |           |                         |
| Pagero API                            |                                |       |                                 |           |                         |
| Inyett API                            | •                              | ) Upp | koppling OK!                    |           |                         |

Nästa gång en betalning till fil skapas så kommer den att skickas till Inyett och du kommer att se svaret i attest av leverantörsbetalningar.